## 源泉徴収票の確認のしかた

①オフィスステーションから個人メールへ下記案内メールが届きます ②URLをクリックしオフィスステーションのマイページにログインします

|   | [オフィスステーション]源泉徴収票が公開されました<br>外部 受信トレイ×                                                             | ¢ | Ø |  |  |  |  |
|---|----------------------------------------------------------------------------------------------------|---|---|--|--|--|--|
| • | オフィスステーション <no-reply@officestation.jp> 1月29日(水) 10:39(1日前) ☆ To 自分 ▼ 様</no-reply@officestation.jp> | ¢ | : |  |  |  |  |
|   | オフィスステーションをご利用いただきありがとうございます。<br>国立大学法人山口大学 より 令和6年分 源泉徴収票が公開されましたのでご連絡いたします。                      |   |   |  |  |  |  |
| [ | 下記よりログインを行い、ご確認ください。<br><u>https://service.officestation.jp/8aps85/user-mypage/auth</u>            |   |   |  |  |  |  |
|   | ▼ログインID<br>t003                                                                                    |   |   |  |  |  |  |
|   | オフィスステーション                                                                                         |   |   |  |  |  |  |
|   | <ul> <li>← 返信</li> <li>→ 転送</li> </ul>                                                             |   |   |  |  |  |  |

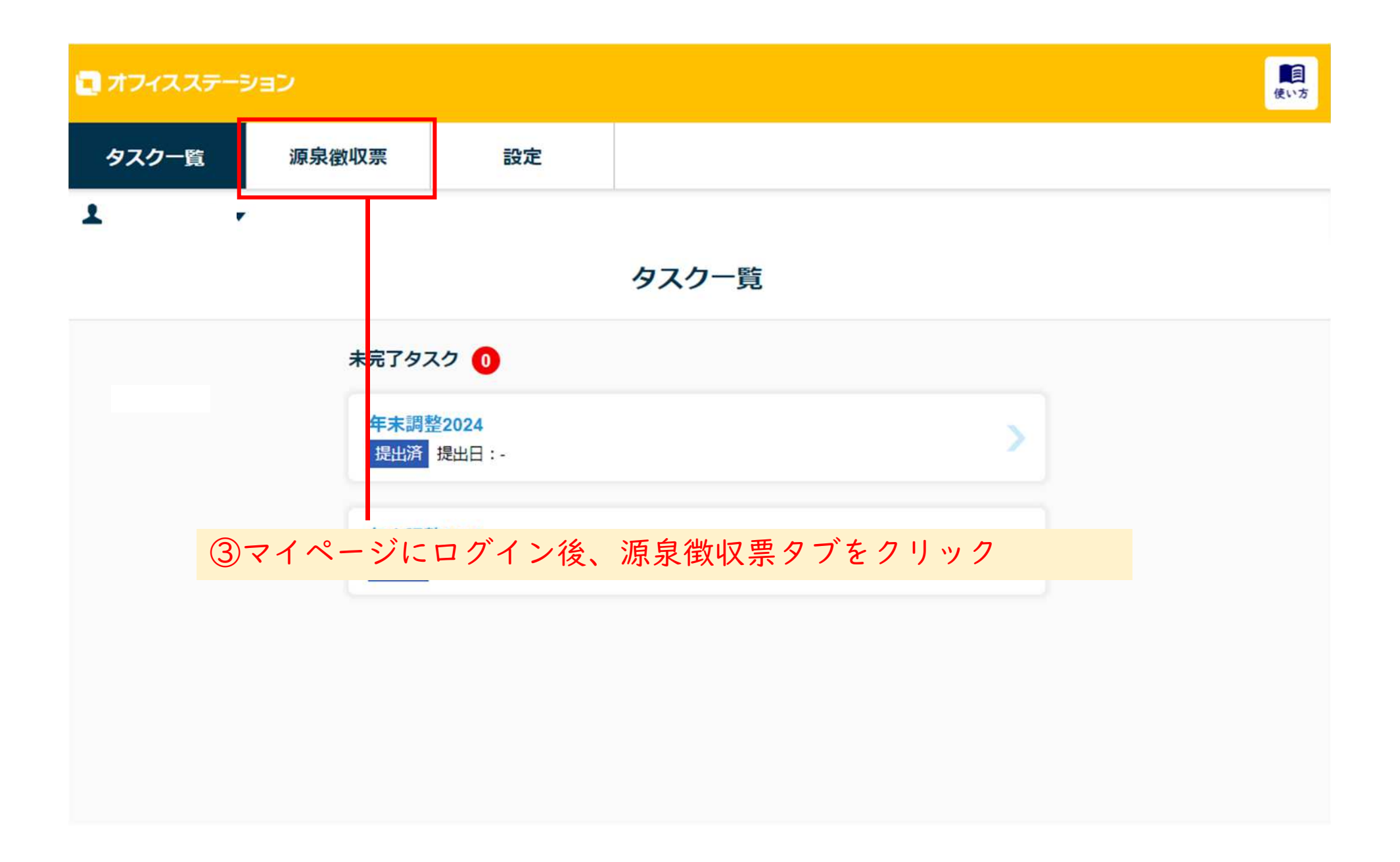

| ■ オフィスステーション       |             |       |         |   |  |  |  |  |
|--------------------|-------------|-------|---------|---|--|--|--|--|
| タスク一覧              |             | 源泉徵収票 | 設定      |   |  |  |  |  |
| 1                  | •           |       |         |   |  |  |  |  |
| 源泉徴収票              |             |       |         |   |  |  |  |  |
| 源泉徴収票を確認することができます。 |             |       |         |   |  |  |  |  |
|                    | 2024年 源泉徵収票 |       |         | > |  |  |  |  |
|                    |             | 2023  | 年 源泉徴収票 | > |  |  |  |  |
|                    |             |       |         |   |  |  |  |  |

④2024年 源泉徴収票をクリック

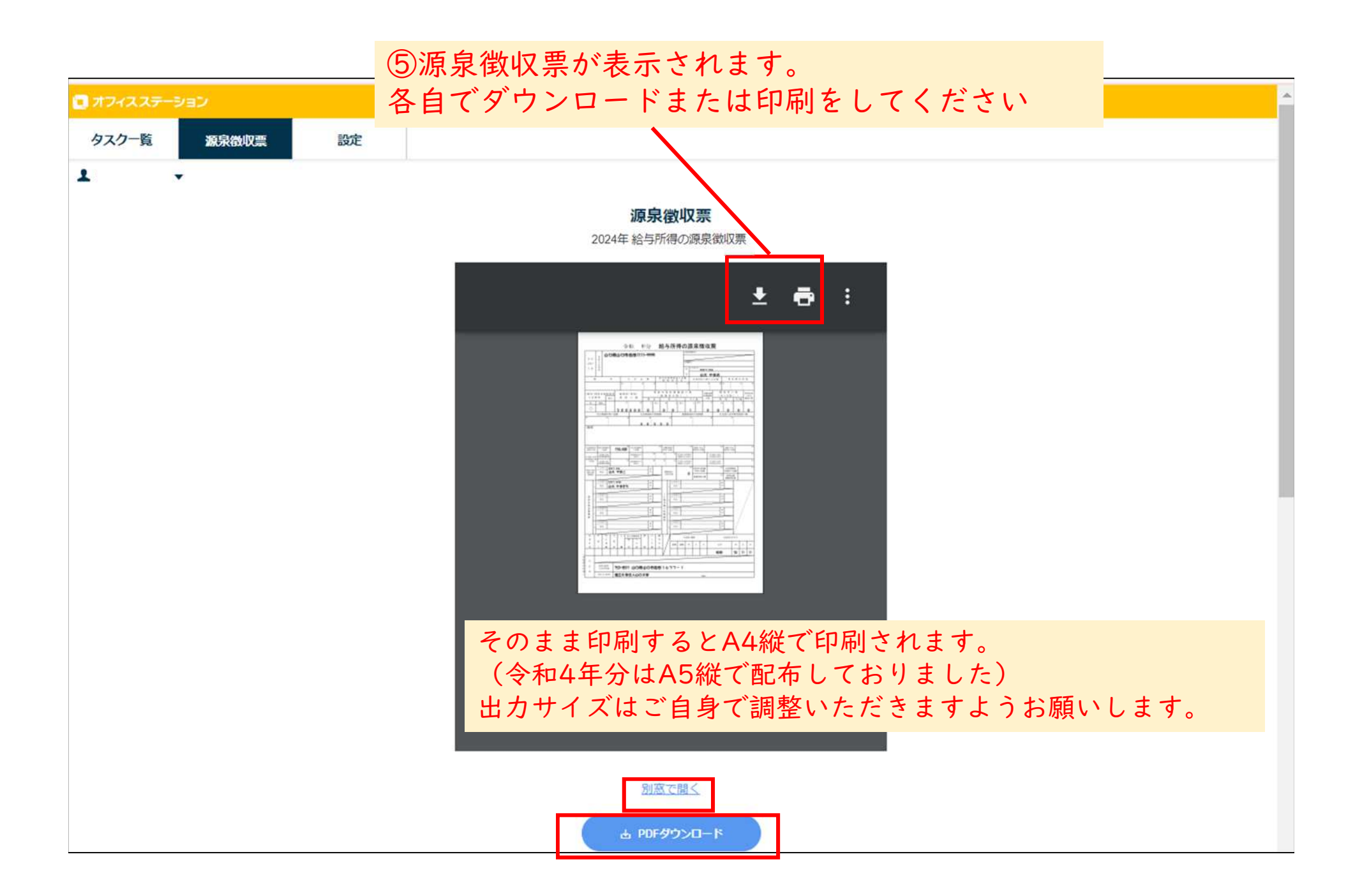

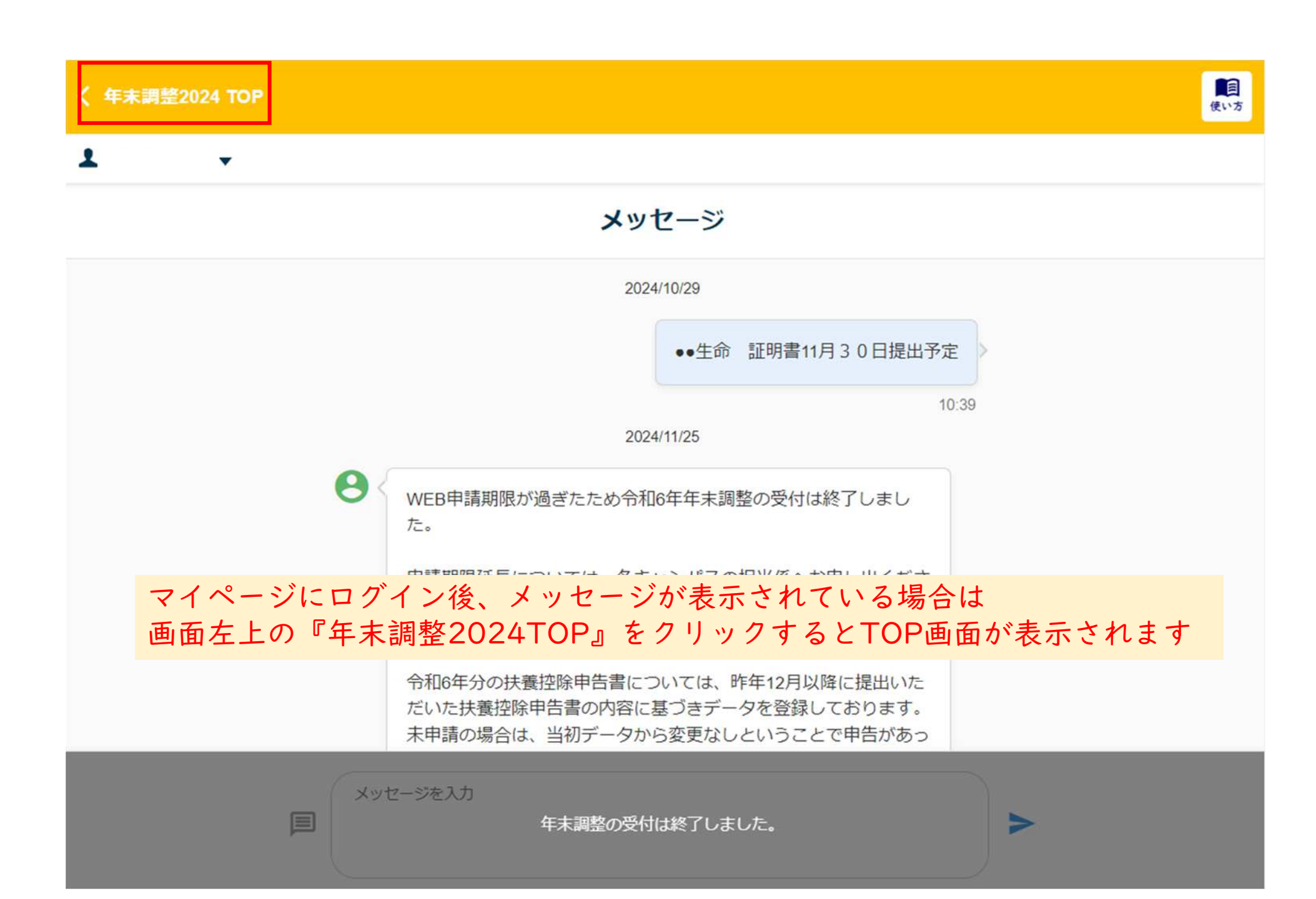